## 网络配置使用说明

网络配置是FreelOE提供的一个扩展功能,可在平台上查看远程网关所有网卡的IP地址及修改网卡的IP地址。

## 如何使用

1. 现场连接目标设备的FreelOE网关联网后,用户登录冬笋云平台,将此网关添加到账户下。

2. 进入网关的配置界面,点击扩展功能右边的配置图标。在弹出的面板中打开网络配置开关。等待几秒, 就会看见扩展功能下面出现了"网络配置"的页面。

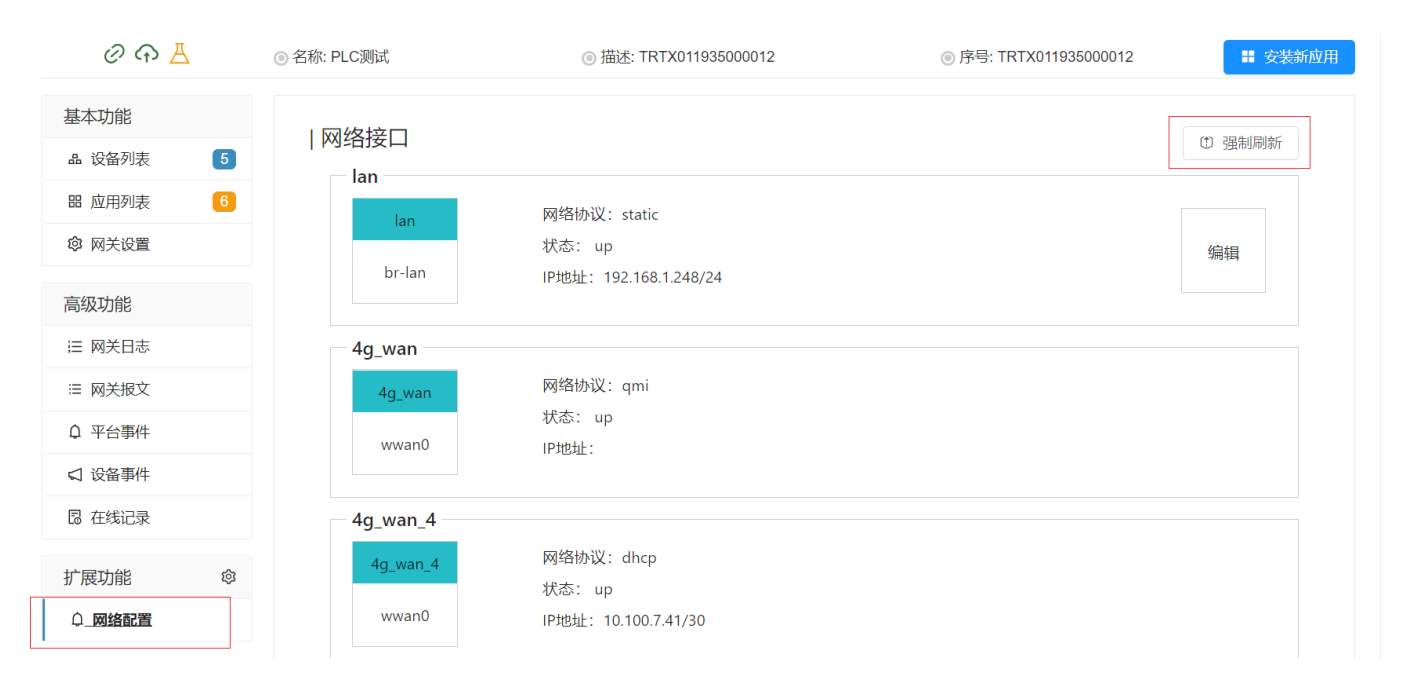

3. 首次打开"网络配置"页面时,可能还看不到任何内容或者有的地方没有数据,这是由于网关开启功能 后,相关的数据还未同步到平台,遇到这种情况时,需要点击右上角的"强制刷新"按钮并等待几秒就可 看见页面有数据了。

| ወ ጥ 🖁    |                   | ◎ 描述: TRTX011935000012                      | ◎ 序号: TRTX011935000012 | ■ 安装新应用 |
|----------|-------------------|---------------------------------------------|------------------------|---------|
| 基本功能     | 网络接口              |                                             |                        | ① 强制刷新  |
| 品 设备列表 5 | lan               |                                             |                        |         |
| 器 应用列表 6 | lan               | 网络协议: static                                |                        |         |
| 1 网关设置   | br-lan            | 状态: up<br>IP地址: 192.168.1.248/24            |                        | 编辑      |
| 高级功能     |                   |                                             |                        |         |
| ≔ 网关日志   | 4g_wan            |                                             |                        |         |
| ≔ 网关报文   | 4g_wan            | 网络协议: qmi                                   |                        |         |
| ♀ 平台事件   | wwan0             | 状态: up<br>IPt#ht-                           |                        |         |
| □ 设备事件   |                   | п жил.                                      |                        |         |
| 🛚 在线记录   | 4g_wan_4          |                                             |                        |         |
| 扩展功能 ③   | 4g_wan_4<br>wwan0 | 网络协议:dhcp<br>状态: up<br>IP地址: 10.100.7.41/30 |                        |         |
|          |                   |                                             |                        |         |

4. 页面中列出了网关中创建的所有网络接口的信息,一般来说会比网关实际的物理网络接口多,这是因为在Linux中可以创建很多网络接口并指向同一个物理接口。同时页面还显示当前网关的默认网关IP地址、默认路由接口和DNS信息。

5. "网络配置"页面目前仅支持修改LAN接口的IP地址,点击LAN接口右侧的"编辑"按钮,输入新的IP地址和现在子网掩码后,点击确定即可,等待大约2,3秒,就可以看见页面显示出新的IP地址。

| 運                     | ⑦ 帮助 ── 讨论 □ 知识库 Au                                | 冬咚            |
|-----------------------|----------------------------------------------------|---------------|
| ② 介 Ă ◎ 名称: PLC测:     | ● 序号: TRTX011935000012 ■ 安装新加<br>修改Ian IP地址与子网掩码 X | <b></b><br>立用 |
| 基本功能                  |                                                    |               |
| 品 设备列表 <b>7</b> 一 lan | IP地址:                                              |               |
| 田 应用列表 <b>6</b>       | 192.168.1.234                                      |               |
| ◎ 网关设置                | 2.97选用。 编辑                                         |               |
| 高级功能                  | 255.255.255.0                                      |               |
| □ 网关日志 4g_            |                                                    |               |
| ≔ 网关报文                | 取消更改                                               |               |
| ♀ 平台事件                | wan0 IP地址:                                         |               |
| □ 设备事件                |                                                    |               |
| □ 在线记录 — 4g_          | wan_4                                              |               |
| 扩展功能 ◎ 4              | wan_4 网络协议: dhcp<br>状态: up                         |               |

## 常见问题

1. 为什么只能修改LAN接口的IP地址?

目前仅支持修改LAN接口的IP地址,一是因为如果开放所有接口的IP修改,怕出现用户修改了用来连接Internet的网络接口的配置而导致网关无法上网;二是由于在实际使用时,修改LAN接口IP的情况较多,而修改其他接口的情况较少。

From: https://freeioe.org/ - **FreeIOE** 知识库

Permanent link: https://freeioe.org/apps/app00000115?rev=1574934402

Last update: 2022/07/12 11:29

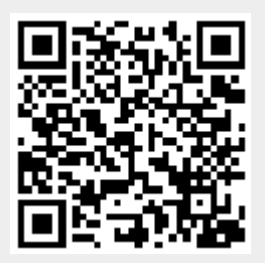